'Annexure'

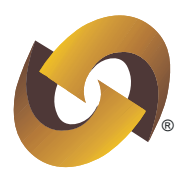

# Procedure for upload/ download of correspondence related to Investor Grievance through e-PASS.

## 1. View new complaints/ reminders and upload replies through Maker login:

User may view new complaints/ reminders and upload replies by clicking on "*Investor Grievance*"  $\rightarrow$  "*Check Complaints*" tab as exhibited below:

| CO NSDL<br>Technology, Trust & React | Welcome, TEST GDD   Role : RTA MAKER Last Login Date/Time : Nov 14, 2019 06:51 PM   Entity : IN100237 - MRF Limited | Home Logout Participant-Inspection Audit<br>and Supervision System |
|--------------------------------------|----------------------------------------------------------------------------------------------------|--------------------------------------------------------------------|
| Company IG Report                    | Investor Grievances                                                                                                 |                                                                    |
|                                      | Check Complaints                                                                                                    |                                                                    |
|                                      | Search Complaint                                                                                                    |                                                                    |
|                                      |                                                                                                    |                                                                    |

On "*Check Complaints*" screen, all the complaints/ reminders, *received by NSDL from investors, Depository Participants or forwarded by SEBI through SEBI SCORES* and assigned by NSDL to Issuers/R&T Agents for clarification will appear separately segregated on the basis of source i.e., investor/DP/SEBI. To view the complaint details or upload the reply of complaint, Maker user will have to click on "NSDL Reference No." as exhibited below:

|     |                     |                         |                  |                                                      |                                                                                     | For Any Query Ple                                      | ase Call On : 022 - 7                               |                               |
|-----|---------------------|-------------------------|------------------|------------------------------------------------------|-------------------------------------------------------------------------------------|--------------------------------------------------------|-----------------------------------------------------|-------------------------------|
| Tot | tal Complair        | nts - (12)              |                  |                                                      |                                                                                     |                                                        |                                                     |                               |
| Dir | rect Complai        | ints at NS              | DL (D            | C) - 2                                               |                                                                                     |                                                        |                                                     |                               |
|     |                     |                         |                  |                                                      |                                                                                     |                                                        |                                                     |                               |
| NSE | DL REF NO           | CLIENT<br>NAME          | СПТУ             | COMPLAINT TYPE                                       | COMPLAINT SUB TYPE                                                                  | COMPLAINT RECIEVED DATE<br>AT DP                       | REMARK                                              | STATUS                        |
|     | dl ref no<br>D81450 | CLIENT<br>NAME<br>ghjgh | СПУ<br>ghjg<br>h | COMPLAINT TYPE<br>Demat / Remat Related - is<br>suer | COMPLAINT SUB TYPE<br>Delay in Rematerialisation request processing - B<br>y Issuer | COMPLAINT RECIEVED DATE<br>AT DP<br>Nov 14 2019 6:37PM | REMARK<br>Letter sent to RTA for clarific<br>ation. | STATUS<br>Assigned to R<br>TA |

Upon clicking on "NSDL Reference No." the details of the complaint will appear on screen which will have the following two sections:

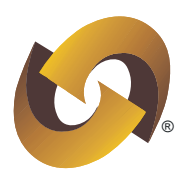

1.1 <u>Complaint Details</u>: This section will enable Maker user to view the details of complaint along with letter/email from investor, Depository Participant, enclosure of SEBI SCORES (if any) and NSDL letter as exhibited below:

| Complaint         | Details             |                |               |              |                   |  |              |                  |
|-------------------|---------------------|----------------|---------------|--------------|-------------------|--|--------------|------------------|
| NSDL<br>Ref. No.  | D77804              |                |               |              |                   |  |              |                  |
| Name              | test direct complai | PAN No.        |               |              | Mobile<br>No.     |  | Phone<br>No. |                  |
| Address<br>Line 1 |                     |                |               |              | Address<br>Line 2 |  |              |                  |
| City              |                     | State          |               | $\checkmark$ | Pin Code          |  | Email ID     | asdafaf@gmail.co |
| Attachments       | 1. Client Letter    | 2. NSDL Letter | SEBI Annexure | ←            |                   |  |              |                  |

#### 1.2 Details to be filled by Issuers/R&T Agents:

- 1.2.1 This section will enable Maker user to fill the details of action taken by Issuers/R&T Agents against the said complaint. The facility to upload the scan copy of Issuers/R&T Agent's reply is also provided.
- **1.2.2** After filling the requisite details, click on '*Browse*' button for selecting the file which need to be uploaded. Due care should be taken in selecting the file to be uploaded.
- 1.2.3 The naming convention of file to be uploaded should always be kept as 'NSDL Reference No.' (e.g. D77804 as shown in exhibit above at point no.1.1) of the concerned complaint. Only PDF document will be allowed for upload. The maximum size of PDF file allowed to be uploaded is up to 3 MB. Click on 'Browse' button and select the file to be uploaded and thereafter click on 'Send to Checker', button as exhibited below:

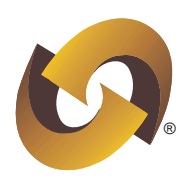

| Action Taken* (See Below) Upload Copy Browse<br>Note:Type of files to be uploaded-'.pdf' | Letter written<br>to (Type)* | (See Below) | ~           | Letter written<br>to (Name) | Grievance<br>Reply Date |
|------------------------------------------------------------------------------------------|------------------------------|-------------|-------------|-----------------------------|-------------------------|
| Remark                                                                                   | Action Taken*                | (See Below) | <b>&gt;</b> | Upload Copy                 | Browse                  |
|                                                                                          | Remark                       |             |             |                             |                         |
|                                                                                          |                              |             |             |                             |                         |

1.2.4 Upon clicking on "Send to Checker" button, reply will go to "Pending for release" status and same is required to be verified and released by user having Checker rights (i.e. Compliance Officer or other authorized person of Issuers/R&T Agents).

#### 2. Verify and release replies through Checker login:

2.1 To verify and release the replies which are under "Pending for release" status, login with Checker login and click on "Investor Grievance" → "Check Complaints". On clicking "Check Complaints", by default the replies which are under "Pending for release" status will get displayed on screen. To verify and release the replies, Checker user will have to click on link provided on "NSDL Reference No." as exhibited below:

| CO NSDL<br>Technology, Trust & React | Welcome, RTA CHECKER<br>Role : RTA CHECKER Last Login Date/Time : N<br>Entity : IN100237 - MRF Limited | Home Logout | Participant-Inspection Audit<br>and Supervision System |
|--------------------------------------|----------------------------------------------------------------------------------------------------|-------------|--------------------------------------------------------|
| Company IG Report                    | nvestor Grievances                                                                                     |             |                                                        |
|                                      | Check Complaints                                                                                       |             |                                                        |
|                                      | Search Complaint                                                                                       |             |                                                        |

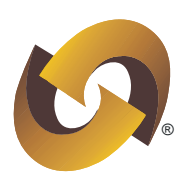

| еск сотпріани |              |                  |         |                        |                                             | For Any Query Ple  | ease Call On : 022 - 237     |                |
|---------------|--------------|------------------|---------|------------------------|---------------------------------------------|--------------------|------------------------------|----------------|
| 1             | Pending To V | /erifv Release - | (1) Nev | w Complaints From NSDL | - (11)                                      |                    |                              |                |
| , l           | , v          | ,                |         |                        |                                             |                    |                              |                |
|               |              |                  |         |                        |                                             |                    |                              |                |
|               |              |                  |         |                        |                                             |                    |                              |                |
|               | Direct Compl | aints at NSDL(I  | DC) 1   |                        |                                             |                    |                              |                |
|               |              |                  | 01704   |                        |                                             | COMPLAINT RECIEVED | DEMADIK                      | CTATIC         |
|               |              | NUCLIC NUMBER    |         |                        |                                             |                    | KEIMAKK                      | STATUS         |
|               | NSDL REF NO. | LIENT NAME       | ally    | COMPLAINT TYPE         | COMPLAINT 30D TTPL                          | DATE AT DP         |                              |                |
|               | NSDL REF NO. | LIENT NAME       | ahiah   | Demat / Remat Related  | Delay in Rematerialisation request processi | DATE AT DP         | Letter sent to RTA for clari | Pending for Re |

- **2.2** Upon clicking on link provided on "NSDL Reference No.", the reply captured by Maker user will get displayed on screen. Checker user is provided rights to edit the reply (captured by Maker user).
- **2.3** Upon making necessary changes, Checker user will have to click on "Send to NSDL" button as exhibited below. Upon clicking the "Send to NSDL" button, an acknowledgement message will display on screen as "Reply submitted to NSDL".

| Details to be filled b       | y RTA                              |                             |                         |                          |                                 |
|------------------------------|------------------------------------|-----------------------------|-------------------------|--------------------------|---------------------------------|
| Letter written<br>to (Type)* | Client/investor                    | Letter written<br>to (Name) | Sagar J                 | Grievance<br>Reply Date* | 28-01-2020                      |
| Action Taken*                | Reply submitted to NS              |                             |                         |                          |                                 |
| Remark                       | Letter send to client is enclosed. |                             | Reason for<br>Rejection |                          |                                 |
| RTA Attachment               | 3. RTA Reply                       |                             |                         |                          |                                 |
|                              |                                    |                             |                         | Send T                   | To NSDL Send Back To Maker Back |

**2.4** In case Checker user wants to reject and resend the captured reply (to Maker user), Checker user will have to click on "*Send back to Maker*" button. In such case, rejection reason is required to be provided mandatorily in text box as exhibited below:

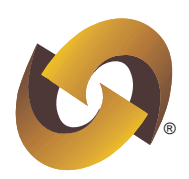

| Letter writt<br>to (Type)* |                                                 | Sagar J                 |                       | Grievance<br>Reply Date* | 28-01-2020 |
|----------------------------|-------------------------------------------------|-------------------------|-----------------------|--------------------------|------------|
| Action Take                | Do you want to submit back for review by maker? |                         |                       |                          |            |
| Remark                     | OK Cancel                                       | Reason for<br>Rejection | Change the attachment |                          |            |
| l                          |                                                 |                         |                       |                          |            |

**2.5** In respect of reply which is rejected by Checker user and sent back to Maker user, a fresh reply (*after making necessary changes*) is to be captured by Maker user by following the steps/ process as mentioned in point no.1 above.

**3. Email alert:** A system generated email alert will be sent on email ids of Maker user and Checker user (i.e. Compliance Officer or other authorized person of Issuers/R&T Agents) at the end of the day for all investor grievances/ reminders (consolidated) uploaded by NSDL on e-PASS during a day. Weekly reminder for complaints pending for more than 10 days shall be sent on email ids of Maker user and Checker user.

**4. Search option :** To view the status of captured/ submitted replies by Maker & Checker user, click on "*Investor Grievance*"  $\rightarrow$  "*Search Complaint*" option as exhibited below:

| CO NSDL           | Welcome, RTA CHECKER   Role : RTA CHECKER Last Login Date/Time : Nov 15, 2019 02:56 PM   Entity : IN100237 - MRF Limited | Home Logout Participant-Inspection Audit<br>and Supervision System |
|-------------------|----------------------------------------------------------------------------------------------------|--------------------------------------------------------------------|
| Company IG Report | Investor Grievances                                                                                                    |                                                                    |
|                   | Check Complaints                                                                                                    |                                                                    |
|                   | Search Complaint                                                                                                    |                                                                    |

Under "Search Complaint" screen, Maker/ Checker users would be able to search the complaints based on combination of "Complaint Type" and "Criteria" as exhibited below:

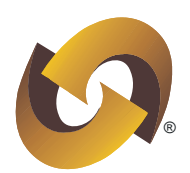

| Please enter the search criteria |                       |                                                                                                    |  |
|----------------------------------|-----------------------|----------------------------------------------------------------------------------------------------|--|
|                                  | Select Complaint Type | (See Below)<br>SCORES(SC)<br>Direct Complaints(DC)<br>General Queries (NG)                                                         |  |
|                                  | Select Criteria       | (See Below)<br>NSDL Ref Number<br>SEBI Reg Number<br>City<br>Client ID<br>DP ID<br>Date<br>Name of Complainant<br>Complaint Status |  |

## 5. Creation/ deletion of user IDs:

For creation/ deletion of **Maker/Checker user Ids** on NSDL e-PASS, Issuers/R&T Agents have to send an email on <u>co\_igreport@nsdl.co.in</u> in following format:

| Issuer/R&T<br>Agent ID | Issuer/R&T<br>Agent<br>Name | First Name of<br>User | Last Name of<br>User | Mobile<br>no. | Email<br>ID | User Role<br>(Maker /<br>Checker) |
|------------------------|-----------------------------|-----------------------|----------------------|---------------|-------------|-----------------------------------|
|                        |                             |                       |                      |               |             |                                   |
|                        |                             |                       |                      |               |             |                                   |